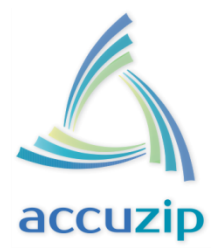

## **One Test - Test Process for Full-Service Mailings**

AccuZIP Inc. is now an approved, Full-Service Authorized eDoc Vendor. This means our software was tested to determine eDoc populates correctly on the dashboard, and postage statements and reports generate correctly.

#### PREREQUISITE

- 1. AccuZIP6 v5.6.33 or later is required.
  - The version number can be seen in the top-left corner of the AccuZIP6 application window.
- 2. Business Customer Gateway Account Setup (Skip if already Registered)
  - Otherwise, click <u>here</u> for instructions to register in less than 10 minutes.
- 3. Important!!! CALL POSTALONE! HELP DESK AT 800-522-9085, press Option 3, and then press Option 6 to <u>link</u> your CRID/Permit# with TEM
- 4. You must have a Mailer ID or use our AccuTrace (Skip if you have a Mailer ID or use AccuTrace)
  - Otherwise, click <u>here</u> for instructions to get a Mailer ID in less than 3 minutes.
- 5. Download TEM Mail.dat Client (Skip if already completed)
  - Login to the Gateway at <u>https://gateway.usps.com</u>
  - Listed under Favorite Services, click Postal Wizard.
  - Under Manage Mailing Activity (left side-bar) click Electronic Data Exchange.
  - Under the Test Environment for Mailers (TEM) Mail.dat section, click the Download Client Application (Windows) link.
  - Unzip the contents of MDRClient-win32-TEM.zip to C:\ MDRClient-win32-TEM\

#### FULL-SERVICE AUTHORIZATION TEST PROCESS Create your Full-Service mailing job using AccuZIP6 5.06.33 or higher

- 1. Open AccuZIP6 v5.06.33 or later
- 2. From the Open/Create window, select **Open a list for the first time**, and then click **OK**.

| 🕼 Open/Cr | eate                                      |                              |                    | ×   |
|-----------|-------------------------------------------|------------------------------|--------------------|-----|
|           |                                           |                              |                    |     |
| - Open a  | hie                                       |                              |                    |     |
|           | Open a list for the first time            |                              |                    |     |
|           | Open a <u>d</u> atabase from the list box | Prepare database for mailing |                    |     |
|           | Database -                                | Database Path                | Date/Time Modified | ^   |
|           |                                           |                              |                    |     |
|           |                                           |                              |                    |     |
|           |                                           |                              |                    |     |
|           |                                           |                              |                    |     |
|           |                                           |                              |                    |     |
|           |                                           |                              |                    |     |
|           |                                           |                              |                    |     |
|           |                                           |                              |                    |     |
|           |                                           |                              |                    |     |
|           |                                           |                              |                    | -   |
|           | •                                         |                              |                    | F.  |
| Create a  | a New File                                |                              |                    |     |
| 0         | Create a new database based on            |                              |                    |     |
| - 20      | Select a database                         |                              |                    |     |
|           |                                           |                              |                    |     |
| 0         | Create a new database                     |                              |                    |     |
|           |                                           |                              | OK Cance           | e l |
| 2         |                                           |                              |                    |     |

3. From the Open Setup window, click the **Select the Input File**: button.

| Open Setup    |                                   |             |
|---------------|-----------------------------------|-------------|
| 1. Select the | a Input File:                     | Import      |
|               | No Input File selected            | ⊊ancel      |
| 2. Save the   | New Output File to this Location: |             |
|               | No New File Location selected     |             |
|               |                                   |             |
| 3. Assign th  | e Field Names:                    |             |
|               |                                   | Luse Header |
|               |                                   | Parse First |
|               | <b>E</b>                          | Parse Phone |
|               |                                   | Optimize    |
|               |                                   | Find Dups   |
|               |                                   | Descent     |
|               | Import Map:                       | Fresort     |
|               | Import Map:<br>1reloos.imp        | Auto        |

4. Browse to: C:\Program Files (x86)\AccuZIP6 5.0\Demo

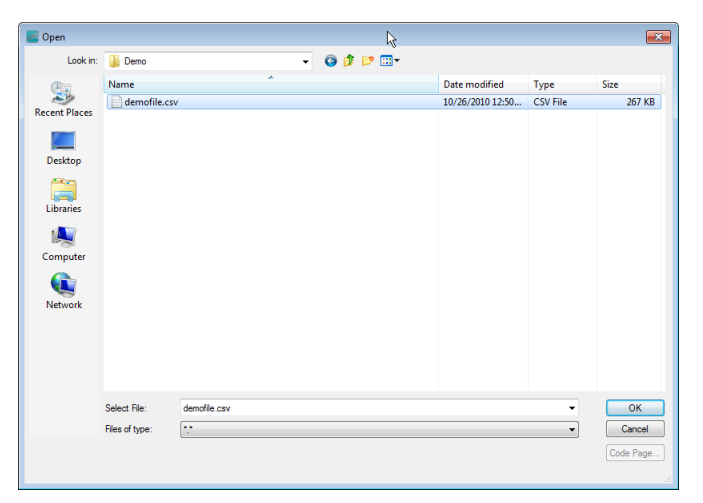

#### 5. Check the Use Header and Validate boxes.

Your Open Setup window will look like this one.

| 1. Select the Input F                                                                                                    | ile: Comma-Sepa    | arated Text For                                       | mat                                                   |   | Import                                                                                             |
|----------------------------------------------------------------------------------------------------|--------------------|-------------------------------------------------------|-------------------------------------------------------|---|----------------------------------------------------------------------------------------------------|
| c/progra                                                                                                    | m files (x86)\accu | uzip6 5.0\demo                                        | \demofile.csv                                         |   | Cancel                                                                                             |
| 2. Save the New Out                                                                                                    | put File to this L | ocation:                                              |                                                       |   |                                                                                                    |
|                                                                                                    | m files h@611acc   |                                                       | demotile dbt                                          |   |                                                                                                    |
| C (progra                                                                                                    | in thes pool/acce  | 121po 3.0 (deino                                      | (demone.db)                                           |   |                                                                                                    |
|                                                                                                    |                    |                                                       |                                                       |   |                                                                                                    |
|                                                                                                    | 11.11              |                                                       |                                                       |   |                                                                                                    |
| <ul> <li>3. Assign the Field M<br/>Field List:</li> </ul>                                                                                                    | tames:             | Input File Da                                         | ta: <b>41 4 b bb</b> Record                           | 1 |                                                                                                    |
| 3. Assign the Field M<br>Field List:                                                                                                    | tames:             | Input File Da                                         | ta: 📢 🛉 🕨 Record<br>fname                             | 1 | Vse Head                                                                                           |
| 3. Assign the Field M<br>Field List:     Sal<br>Middle                                                                                                    | lames:             | Input File Da<br>First<br>Company                     | ta: <b>( ) )</b> Record<br>fname<br>firm              | 1 | Use Head                                                                                           |
| 3. Assign the Field M<br>Field List:<br>Sal<br>Middle<br>Last                                                                                                    | tames:             | Input File Dat<br>First<br>Company<br>Address         | ta: <b>( ) )</b> Record<br>fname<br>firm<br>addr      | 1 | Parse First                                                                                        |
| 3. Assign the Field M<br>Field List<br>Sal<br>Middle<br>Last<br>Title                                                                                                    |                    | Input File Day<br>First<br>Company<br>Address<br>City | ta: ◀ ◀ ▶ ▶ Record<br>fname<br>firm<br>addr<br>cistzp | 1 | Use Head<br>Parse First<br>Parse City<br>Parse Pho                                                 |
| 3. Assign the Field N<br>Field List<br>Sal<br>Middle<br>Last<br>Title<br>Address2                                                                                                   | lames:             | Input File Dav<br>First<br>Company<br>Address<br>City | ta: () Record<br>fname<br>firm<br>addr<br>cistzp      | 1 | Use Head<br>Parse First<br>Parse City<br>Parse Pho<br>Optimize                                     |
| <ul> <li>Assign the Field M<br/>Field List</li> <li>Sol</li> <li>Middle</li> <li>Last</li> <li>Title</li> <li>Address2</li> <li>Address3</li> </ul>                                 |                    | Input File Dav<br>First<br>Company<br>Address<br>City | ta: <b>A  A A A A A A A A A</b>                       | 1 | Viuse Head<br>Parse First<br>Parse City<br>Parse Pho<br>Optimize<br>Validate                       |
| <ul> <li>Assign the Field N<br/>Field List:</li> <li>Sal</li> <li>Middle</li> <li>Last</li> <li>Title</li> <li>Address2</li> <li>Address3</li> <li>St</li> </ul>                    |                    | Input File Da<br>First<br>Company<br>Address<br>City  | ta: ( ) ) Record<br>fname<br>firm<br>addr<br>cistzp   | 1 | Use Headi<br>Parse First<br>Parse City<br>Parse Pho<br>Optimize<br>Validate<br>Find Dups           |
| <ul> <li>A.Assign the Field N</li> <li>Field List</li> <li>Sal</li> <li>Middle</li> <li>Last</li> <li>Title</li> <li>Address2</li> <li>Address3</li> <li>St</li> <li>Zip</li> </ul> |                    | Input File Day<br>First<br>Company<br>Address<br>City | ta: ( ) ) Record<br>fname<br>firm<br>addr<br>cistzp   | 1 | Use Head<br>Parse First<br>Parse City<br>Parse Pho<br>Optimize<br>Validate<br>Find Dups<br>Presort |

- 6. Click the **Import** button.
- 7. Click the **Validate** button from the Validate Records window.

| 🎸 Validate Records                                                                                                    |                                                                                                    |                                                                                                    |
|----------------------------------------------------------------------------------------------------|----------------------------------------------------------------------------------------------------|----------------------------------------------------------------------------------------------------|
| Dagity:     Don't Modify Input Address     Preserve Original Company     Preserve Original Company     Preserve Original Company     Preserve Original Company     Preserve Original Company     Preserve Original Company     Detele Record II:     Missing Component     Address Blank     Address Blank     Address Blank     Address Blank     Address Dank     Indeliverable     Mudit MAtched     Incomplete s-Digit ZIP     Invalid 5-Digit ZIP | Pesonalac:     Expand Components     Per Direction     Suffix     Pest Direction     Suffix     State     Abbreviate Address @ ch     Abbreviate Address     Suffix     Purchate Components     Suffix     Port Direction     State     State     State     State     State | Contract:     Une of Targel Information     Parcel Address Fields     County Cost Field     County Cost Field     County Cost Field     County Cost Field     County Cost Field     Control Cost Field     Control Cost Field     Control Cost Field     Cost Cost Field     Cost Field     Cost Cost Field     Cost Cost Field     Cost Cost Field     Cost Field     Cost Cost Cost Cost     Cost Field     Cost Field     Cost     Cost Field     Cost Field     Cost     Cost Field     Cost     Cost |
| Format: Dictionary:                                                                                                    | - Saved Settings:                                                                                                    | NCOALInk- ACCUZIPINC CUSTI (A1000 - Uslimited (DP, 05/31/2013)  Misc V Show Stats All Accords Selection                                                                                                    |

The list will be CASS Certified<sup>™</sup>

8. From the Sort menu, choose Presort Mail...

| Presort Mail           |
|------------------------|
| by Last                |
| by <u>C</u> ompany     |
| by <u>A</u> ddress     |
| by <u>Z</u> IP Code    |
| User Defined           |
| Delete Indexes         |
| <u>Rebuild Indexes</u> |
|                        |

9. Setup the Presort window as pictured below:

Important: You must enter your local post office's ZIP Code or ZIP+4 code that matches your CRID

| - Piece Se  | tup:                     | 94614-1-94s | <u></u> ///                                                             | - Mail Drop Setup:                  |
|-------------|--------------------------|-------------|-------------------------------------------------------------------------|-------------------------------------|
| Class:      | Standard Mail            | -           |                                                                         | ZIP+4: ????                         |
| Status:     | Profit                   |             |                                                                         | Atascadero CA 93422                 |
| Size:       | Letter                   | -           |                                                                         | 🛃 📄 SCF Santa Barbara CA 93199-9997 |
| Weight:     | Ounces 👻                 | 0.90000     |                                                                         | 🔯 🔲 Los Angeles NDC CA 90201-9997   |
| Type:       | Machinable               |             | Print Barcodes                                                          | Database and Presort Information:   |
|             |                          |             | Full Service IMB Rates                                                  | Demofile.dbf                        |
| Pay Type:   | Imprint                  |             | Picture Permit                                                          | Save Presort Folder to:             |
| Incentives: | %                        | 96          | Surcharge                                                               |                                     |
| - Contain   | er Setup:                |             |                                                                         | Presort Folder name:                |
| Type:       | MM Trays                 |             |                                                                         | STD6                                |
|             | - Minimum:               | 425         | 23.8850 lbs.                                                            | Qverwrite                           |
|             | - Maximum:               | 500         | 28.1000 lbs.                                                            | Job ID: (8 Characters Max)          |
|             | Volume:                  | 0 0         | ubic Inches (cu in)                                                     | 3QR0YC7J Create Unique              |
| 9           | Pallets                  | 1000        | 4000                                                                    | Saved Settings:                     |
| <del></del> |                          | 1000        | 4000                                                                    | Std6                                |
| Include     | <u>Carrier Route Lev</u> | el Deta     | sitiona <u>p</u> le Notes<br>ched Address Labels<br>used Business Reply | Prepare in <u>R</u> everse order    |
| News        |                          | n-county    |                                                                         | Intelligent Mail Setup              |
| Create      | Eirm Packages            | -           |                                                                         |                                     |
| Contai      | ns Advertising           | Ride-Along  |                                                                         | Presort Close                       |
| 00.0        | 000 36                   | Pounds      | - 0.00000                                                               |                                     |

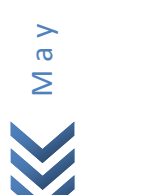

2013

2 8

10. Click the Intelligent Mail Setup... link.

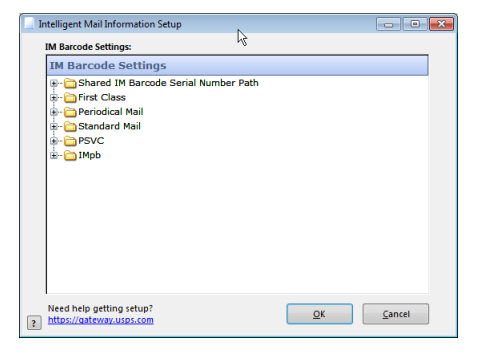

11. Click the + next to Standard Mail.

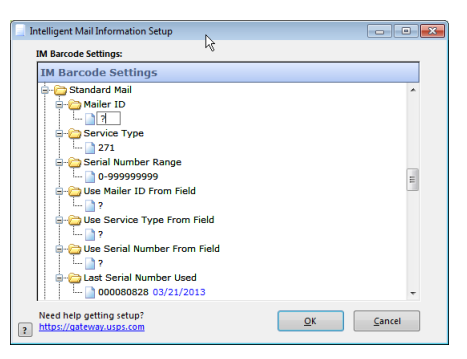

- 12. Now you must change the ? to your Mailer ID (9- or 6-digit) then press ENTER on your keyboard.
- 13. Double-click on the **page icon** below **Service Type** to open the available service types, and then Highlight service type **271=Destination Confirm (Full-IMb Tracing)** and click **OK**.

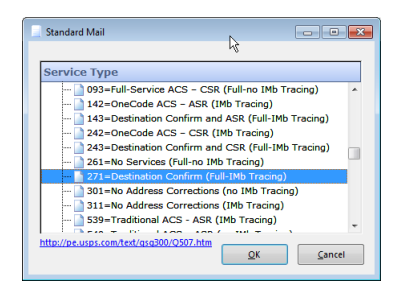

- 14. Click **OK**, and then click **Yes** to Save Changes and close the **Intelligent Mail Barcode Setup** window and return to the Presort Setup window.
- 15. Click the **Presort** button.

| - Piece Se   | tup:                                                       |          |                                            | - Mail Drop Setup:                  |
|--------------|------------------------------------------------------------|----------|--------------------------------------------|-------------------------------------|
| Class:       | Standard Mail                                              | -        |                                            | ZIP+4: ?????                        |
| Status:      | Profit                                                     | -        |                                            | Atascadero CA 93422                 |
| Size:        | Letter                                                     | -        |                                            | 📑 🔲 SCF Santa Barbara CA 93199-9997 |
| Weight:      | Ounces 💌 🕻                                                 | .90000   |                                            | Los Angeles NDC CA 90201-9997       |
| Type:        | Machinable                                                 | -        | Print Barcodes                             | - Database and Presort Information: |
|              |                                                            |          | - Full Service IMB Rates                   | Demofile.dbf                        |
| Pay Type:    | Imprint                                                    |          | Picture Permit                             | Save Presort Folder to:             |
| Incentives:  | %                                                          | 96       | Surcharge                                  |                                     |
| - Contain    | er Setup:                                                  |          |                                            | Presort Folder name:                |
| Туре:        | MM Trays                                                   | -        |                                            | STD6                                |
|              | - Minimum:                                                 | 425      | 23.8850 lbs.                               |                                     |
|              | - Maximum:                                                 | 500      | 28.1000 lbs.                               | Job ID: (8 Characters Max)          |
|              | Volume:                                                    | 0 0      | ubic Inches (cu in)                        | 3QR0YC7J Create Unique              |
| 9            | Pallets                                                    | 1000     | 4000                                       | Saved Settings:                     |
|              | WITCHNES.                                                  | 1000     | 4000                                       | Std6                                |
| Include      | • <u>N</u> on ZIP+4 Record<br>• <u>C</u> arrier Route Leve | IS Repo  | ched Address Labels<br>osed Business Reply | Prepare in <u>R</u> everse order    |
| <u>N</u> ews | . I                                                        | n-county |                                            | Intelligent Mail Setup              |
| Create       | Eirm Packages                                              |          |                                            |                                     |
| L Contai     | ns Advertising                                             | - Pounds | 0.00000                                    | Presort Close                       |

16. When the presort is complete, the Print Presort window appears.

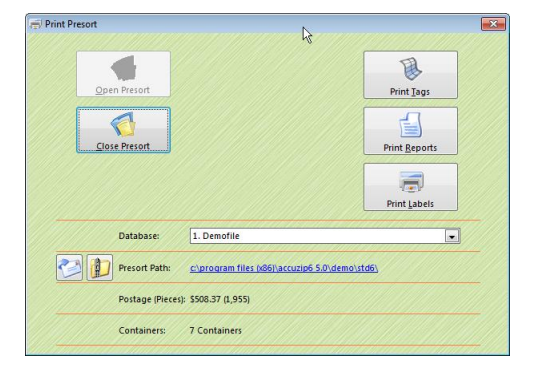

17. Click the **Print Tags** button, and setup the Container Tags window as **pictured below**.

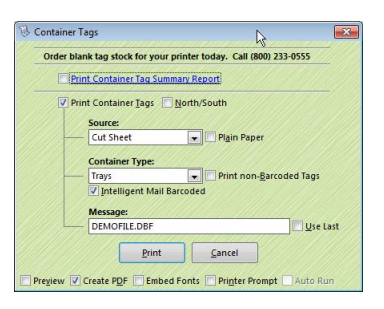

18. Click the **Print** button to generate the IMb Container Tags.

The Print Presort window will appear after the IMb Container Tags have printed to PDF.

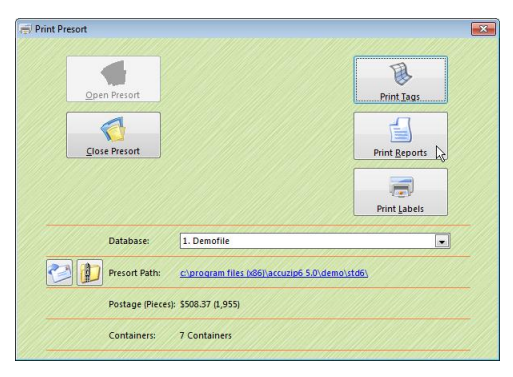

19. Click the **Print Reports** button, and then setup the Reports window as pictured below.

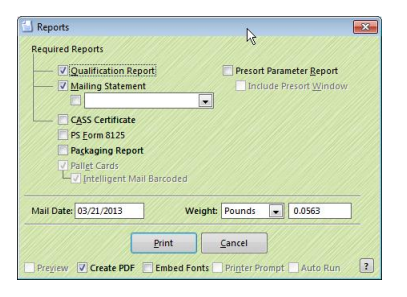

20. Click the **Print** button and the Mailing Statement Setup window will appear.

|                                                                                                    | -             |                                                                                     |                      |                                                                                                    | -           |                                         |                            |
|----------------------------------------------------------------------------------------------------|---------------|-------------------------------------------------------------------------------------|----------------------|----------------------------------------------------------------------------------------------------|-------------|-----------------------------------------|----------------------------|
| Telephone: ( ) - CAPS Cust. Ref. No.: Nonprofit Auth No.: Mailer ID of Mail Owner*: CRID of Mail Owner*:                                                                                                    |               | Telephone: ( )<br>Mailer ID of Preparer:<br>CRID of Preparer:<br>eDoc Sender CRID*: |                      | ( ) - Nonprofit Auth No.:<br>Product/Publication:<br>Ghost Permit No.:<br>Mailer ID of Mail Owner:<br>CRID of Mail Owner: |             |                                         |                            |
| ost Office of Mailing:<br>ATASCADERO CA 93422                                                                                                    |               |                                                                                     | Request<br>Date: (3- | ed In-Home D<br>day window)                                                                                               | elivery:    | Drop Ship<br>Appointment No             | FAST<br>; Scheduler ID:    |
| lailing Date: Fed. Agency                                                                                                    | Cost Code: SI | tatement Seq. #:                                                                    | Contact              | making Drop !                                                                                                    | ihip Appoir | itment: Telephone                       |                            |
| ayment Method:<br>mprint                                                                                                    |               | Mailing Permit#:                                                                    | Net Posta            | ge Due Permit                                                                                                    | P: Con      | tains DVD/CD or o<br>fuct Sample or Cor | ther disk<br>ntent not FCM |
| and the second of the second second |               |                                                                                     |                      |                                                                                                    |             |                                         |                            |

- 21. Enter the following **required** information:
  - Mailer section
    - o Mailer ID of Mail Owner
    - o CRID of Mail Owner
      - Same ID as eDoc Sender CRID
    - eDoc Sender CRID
      - Same ID as the CRID of Mail Owner

#### • Mailing section

- Mailing Date
  - Today's Date
- Mailing Permit #
  - Must be your Permit # and match the Post Office of Mailing and the CRID of Mail Owner in the Mailing Statement Setup window.

#### • Certification section

- o Name of Mailer or Agent
- o Telephone
- User Email (must be a legitimate email address)

#### • Move Update Method

- o NCOALink
- o Enter Today's Date

#### 22. Click the **Continue** button.

The Mailing Statement will be generated and the Mail.dat files will be updated with the required information you have entered into the Mailing Statement Setup window.

The Print Presort window will appear after the Mailing Statement has printed to PDF.

23. Click the **Print Labels** button.

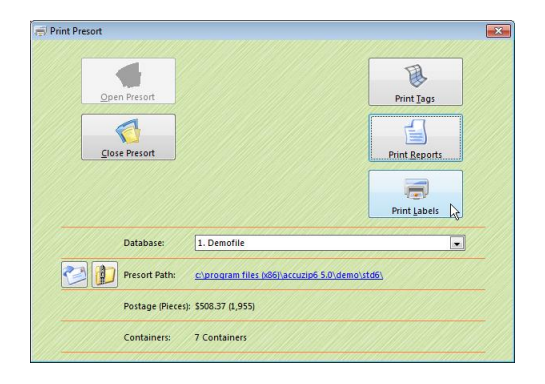

24. Setup the Print Settings window as follows:

| Output:           | Disk File |
|-------------------|-----------|
| Scope:            | All       |
| Print Barcode:    | Checked   |
| Intelligent Mail: | Checked   |
| All Other Boxes:  | Unchecked |

Note: Do not worry about any of the other items in the Print Settings window.

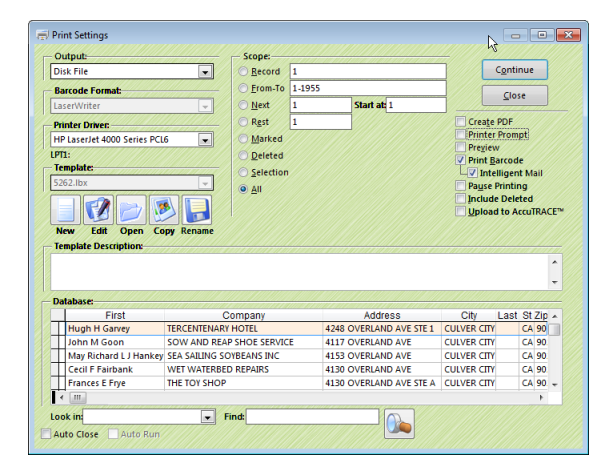

- 25. Click the **Continue** button.
- 26. When the Export window appears, click the **Cancel** button, and then click the **Close** button in the Print Settings window. The Print Presort window will appear.

 $\infty$ 

27. Click the Presort Path: link. This will open your Browser to where the Mail.dat files are located.

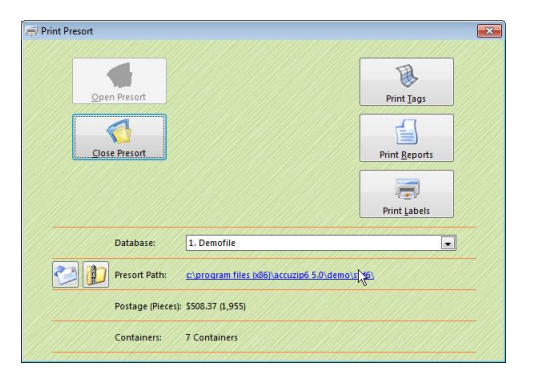

28. You will be uploading the maildat.hdr file located inside this Presort Path folder soon enough.

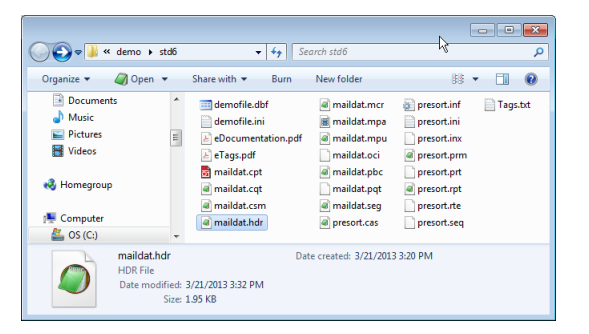

#### **Upload Mailing Job**

#### >> FIRST, LOGIN TO THE GATEWAY

- 1. Browse to <u>https://gateway.usps.com</u>
- 2. Login with your Username and Password.
- 3. Listed under Favorite Services, click Postal Wizard.
- 4. Under Manage Mailing Activity (left side-bar) click Electronic Data Exchange.
- 5. Under Test Environment for Mailers (TEM), click Go to TEM
- 6. Click **OK** when the NOTIFICATION dialog appears.

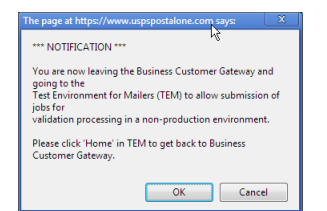

7. Minimize your web browser.

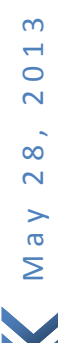

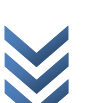

#### >> SECOND, RUN POSTALONE! MAIL.DAT CLIENT APPLICATION AND UPLOAD

1. Run run-mdclient.bat from the MDRClient-win32-TEM folder located on your C:\ drive.

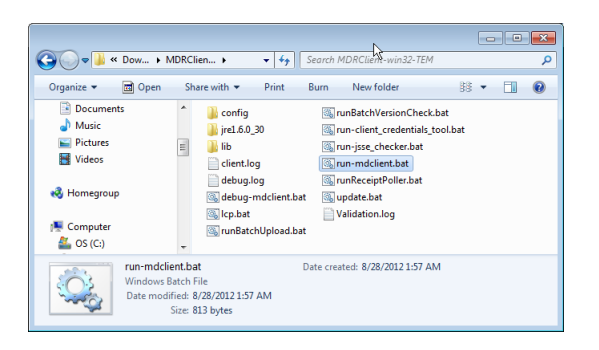

2. Login with your Username and Password.

| PostalOne! Mail.dat Client.                                                                                                    | Application 33.0.0_TEM                                                                                                    |                                                                                                    |                                                                                                    |                     | - • •                 |
|----------------------------------------------------------------------------------------------------|----------------------------------------------------------------------------------------------------|----------------------------------------------------------------------------------------------------|----------------------------------------------------------------------------------------------------|---------------------|-----------------------|
| VINITED STATES<br>POSTAL SERVICE。                                                                                                    |                                                                                                    |                                                                                                    |                                                                                                    | <br>PostalOnel SITE | ELP   <u>Settings</u> |
| Sign In                                                                                                    |                                                                                                    |                                                                                                    |                                                                                                    |                     |                       |
| Existing Users                                                                                                    | Ne                                                                                                    | w Users                                                                                                    |                                                                                                    |                     |                       |
| Fill in the following inform Username Password                                                                                                    | nation: Regis<br>throu<br>Wher<br>and p<br>applic                                                                                                    | tter now for USPS PostalOnel sen<br>gh the Business Customer Gatew<br>it the registration is complete, a us<br>assword will be provided to acce-<br>sation.          | rices<br>ay.<br>ername<br>:ss this                                                                                 |                     |                       |
| Ecrear E<br>Sig<br>Restricted Inform<br>WARNING FOR OFFICIAL US<br>This is a U.S. Government compute<br>subject viablact to administrative<br>subject viablact to administrative<br>service profices and these terms. | assword<br>In In ><br>COLY<br>COLY<br>raystem and is intended for official<br>ton, civil, and/or criminal prosecut<br>onitond, intercepted, reacoded, reac<br>for. Any authorized or unauthorized | I and other authorized use only. Unaut<br>ion under the United States Criminal C<br>d. copied, or captured and disolosed by<br>use of this computer system signified | >>>>>>>>>>>>>>>>>>>>>>>>>>>>>>>>>>>                                                                                |                     |                       |
|                                                                                                    |                                                                                                    |                                                                                                    |                                                                                                    |                     |                       |
| LEGAL<br>Privacy Policy ><br>Terms of Use ><br>FOIA ><br>No FEAR Act EEO Data >                                                                                                    | ON USPS.COM<br>Government Services ><br>Buy Stamps & Shop ><br>Print a Label with Postage ><br>Customer Service ><br>Site Index >                                                                 | ON ABOUT.USPS.COM<br>About USPS Home ><br>Newsroom ><br>Mail Service Updates ><br>Forms & Publications ><br>Careers >                                                | OTHER USPS SITES<br>Business Customer Gateway ><br>Postal Inspectors ><br>Inspector General ><br>Postal Explorer > |                     |                       |
| Copyright© 2011 USPS. All Righ                                                                                                    | nts Reserved.                                                                                                    |                                                                                                    |                                                                                                    |                     |                       |

- 3. Click Job Validation/Upload link at top.
- 4. Click Add Jobs.
- 5. Open the **maildat.hdr** created from the presort you did earlier (above)

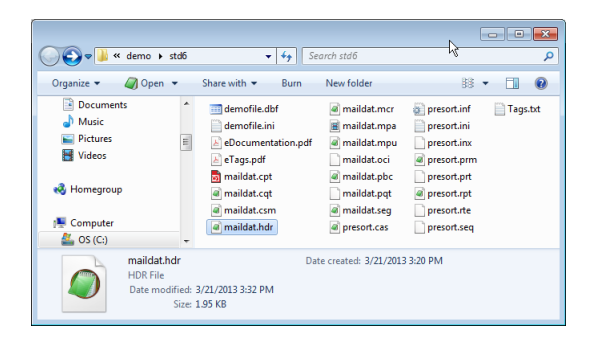

6. Select the **Upload after Validation** option, and then click the **Validate & Upload** button. If your file passes the initial validations it will automatically upload. If your file does not pass all validations, you will need to make corrections before uploading your file.

 $\infty$ 

1

0

28,2

>

σ

#### **Review Mailing Job**

- 1. Under Manage Mailing Activity, click Dashboard.
- 2. When the Dashboard Management System screen appears, select the following values:

| USPS PostalOne!                                                     | × 🔳                                                                                                    |                                                                                                    |              |
|---------------------------------------------------------------------|----------------------------------------------------------------------------------------------------|----------------------------------------------------------------------------------------------------|--------------|
| 🗲 🔿 🤁 👘 🔒 http                                                      | ps://tem.uspspostalone.com/postal1/view.cfm                                                                                                    | <del>ර</del> ස                                                                                                    | ≡            |
| UNITED STATES<br>POSTAL SERVICE®                                    | You are in the Test Environment for Mailers (TEM)                                                                                                    | NE   HELP   CUSTOMER CARE   SKON O                                                                                             | UT           |
| Manage Mailing Activity   Home  Summary Balance and Fees            | Home > Dashboard Management System<br>Dashboard Management System<br>Dashboard Aferta                                                                                                    |                                                                                                    |              |
| <ul> <li>Postal Wizard</li> <li>Electronic Data Exchange</li> </ul> | ALERT: Review your <u>Dormant Jobs</u> ALERT: Review Jour <u>Dormant Jobs</u> Dathboard Search                                                                                                    | advanced search: show / !                                                                                                    | hide         |
| Mailing Reports     Dashboard     Manage Permits                    | Open Date     Begin 03/22/2013     Ford 03/22/2013     Statement D:     End 03/22/2013     Statement Statuses     AL* trocket al Statement Statuses     AL* trocket al Statement Statuses     Col: Concerned     Dot Statuses: Al - Include al Joss     Permit Holder Permit #:     Permit Holder Permit #:     P | Maler Location: Al  Maler Job #.  Maler Job #.  Maler Job #.  Al  Hoder Permit Type: Al  Noentive Type: Al  Clude Closed Jobs: |              |
|                                                                     | Status Chart     Status Chart     Mail C       Manage My Settings     > Save al of my current orteria selections as:     > Number of rows to display per page: 20 •       > Number of rows to display per page: 20 •     >     >       > Inactivity alert time period: 7 days •     > May existing queries:     USPS Defaults •                                                                                                    | Class Chart show //<br>show //                                                                                                 | iide<br>iide |

- **Open Date**: Begin: < Click on date and choose today's date End: < Click on date and choose today's date
- Statement Statuses: All Include all Statement Statuses
- 3. Click Search. Search results should display your Job ID.
- 4. Click on the Postage Statement ID link in the third column.

#### **Review & Compare**

Compare the electronic postage statement displayed on the dashboard with the postage statement that was created by AccuZIP6 in Step 22 (above).

- Total pieces, weight, permit, should be the same.
- Total postage may be different in that the electronically submitted job will be Full-Service while the original may not have been.

#### **Resolve Issues**

If you encounter issues with your test, please contact the Help Desk at 800-522-9085.

- Be prepared to supply the job ID that you submitted.
  - The Job ID should be listed on your Dashboard that appeared when you searched for the Job in Step 3 (under Review Mailing Job)
  - The Job ID can be found in the maildat.hdr file, first 8-characters. You can open the maildat.hdr with any text editor, like Notepad.

#### **Complete Test**

If the review of your postage statement is successful, please send an email to the Help Desk at <u>PostalOne@usps.gov</u> with your **Company name** & **address**, **CRID**, **Job ID**, and a message that your electronic information populated correctly. PostalOne! Help Desk 800-522-9085.

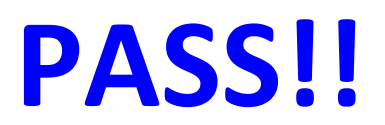

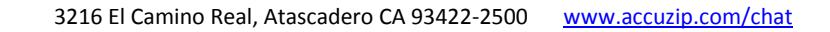

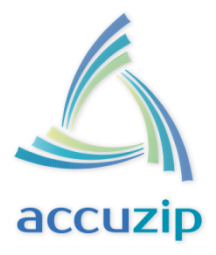

# Now What?

Now that you have passed Full-Service Certification, had your cup of coffee and celebrated, it is time to do "real" Full-Service mailings with AccuZIP6.

#### **Download Mail.dat Support for Production**

- 1. Login to <u>https://gateway.usps.com</u> using your Credentials
- 2. Listed under Favorite Services, click Postal Wizard.
- 3. Under Manage Mailing Activity (left side-bar) click Electronic Data Exchange.
- 4. Under Mail.dat Support for Production, click Download Client Application (Windows)
- 5. Unzip to a new folder and Run run-mdclient.bat from the MDRClient-win32-PROD folder
- 6. Login and Upload and Validate "real" data everytime.
- 7. You are now set and able to do Full-Service Mailings from this point using AccuZIP6!

If you need any assistance, please do not hesitate to contact <a href="mailto:support@accuzip.com">support@accuzip.com</a>

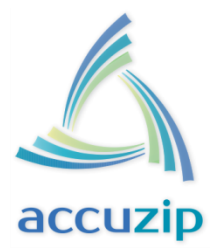

## Business Customer Gateway Account Setup (Requires less than <u>10 minutes of your time</u>)

AccuZIP Inc. has created step-by-step instructions that will guide you through setting up the Business Customer Gateway Account. This process will get you the **CRID** (Customer Registration ID) that you need to submit eDoc using Mail.dat files Basic or Full-Service.

1. Browse to <u>https://gateway.usps.com</u> and click **Register for free**.

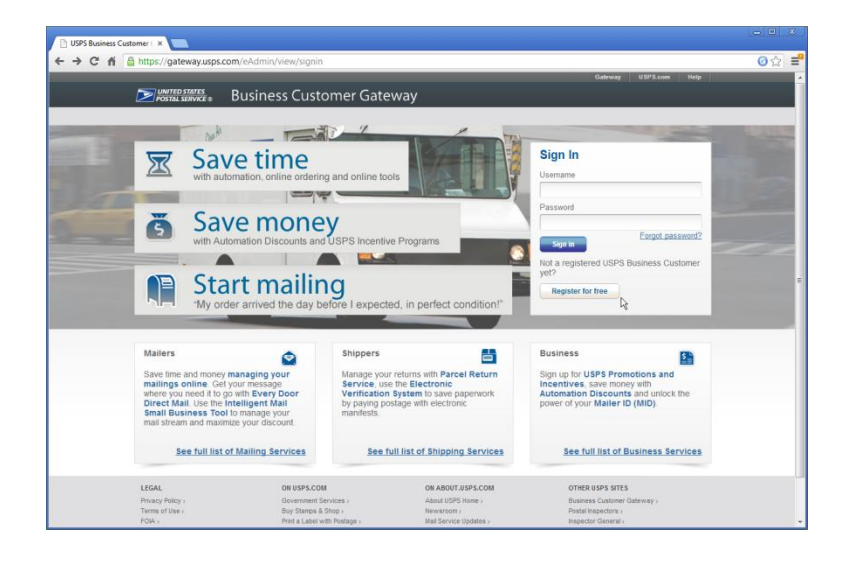

- 2. Enter your email address as the **Username**. Enter a **Password** (Read the required characters needed).
  - You must enter two (2) security questions
  - Enter your First Security Question, click CONFIRM FIRST SECURITY ANSWER, and then
  - Enter your Second Security Question and click CONFIRM SECOND SECURITY ANSWER

| Small Business Mark | reting 🗙 🔄 USPS.com& - Register for 🛛 🔪 📃                                                       |                                                                                                    |                                                                                                    |                |
|---------------------|-------------------------------------------------------------------------------------------------|----------------------------------------------------------------------------------------------------|----------------------------------------------------------------------------------------------------|----------------|
| ← → C fi 🙆          | https://reg.usps.com/entreg/RegistrationBusiness/                                               | Actionlinput.action                                                                                                    |                                                                                                    | ⊘☆ ≡           |
|                     | @ Back                                                                                          |                                                                                                    |                                                                                                    | 1              |
|                     | Create Your USPS.com                                                                            | m Business Account                                                                                                    |                                                                                                    |                |
|                     | Account type  Business                                                                          |                                                                                                    |                                                                                                    |                |
|                     | Create a username & password<br>* Indicates a required field                                    |                                                                                                    |                                                                                                    |                |
|                     | *Pick a Username<br>Usernames need 6 dunactors.<br>You con use your email address. @)<br>newbus | *Pick a Password<br>Passwords need 7 characters, including a letter and<br>number. They are cass-sensitive. They can include<br>special characters, but not your usemane or more<br>than two repet characters in a row. (j)<br>Password | *Pick Two Security Questions<br>Prese answer two secret questions. If you forget<br>your password you will be asked for this information<br>to re-gain access to our site.<br>*Pick Your First Security Question                                                                                                    |                |
|                     |                                                                                                 | Password Strength 05% Very Strong Password Re-Type Password                                                                                                    | Vour Answer Answer Answ |                |
|                     |                                                                                                 | ••••••                                                                                                    | Re-Type Your Answer                                                                                                    | L <sub>3</sub> |
|                     |                                                                                                 |                                                                                                    | CONFIRM FIRST SECURITY ANSWER                                                                                                    |                |

3. Scroll down to "Next, we need your name and contact info" and complete this area, and then click **Create Account** 

| Small Business Marketir | ng 🗙 🔛 USPS.com® - Register for 🗶 📃                                                                                                    |                                                                                                    |                                                                                                    |                                                                                                    |
|-------------------------|----------------------------------------------------------------------------------------------------|----------------------------------------------------------------------------------------------------|----------------------------------------------------------------------------------------------------|----------------------------------------------------------------------------------------------------|
| ← → C fi 🔒 ht           | ttps://reg.usps.com/entreg/RegistrationBusiness                                                                                                    | Actionlinput.action                                                                                                    |                                                                                                    | @☆ ≡                                                                                                    |
| ★ → C fi ≦ n            | CP3-com8 - Royler for 1     CP3-com8 - Royler for 1     CP3-com8 - Royler for 1 | ActionInputaction tinfo Ener Your Company Meetiler (CRD) Type Nace The surger Year (CRD) to your  bactor, passe and the file (CRD) to your  bactor, passe and the surger Year (CRD) CRD CRD CRD CRD CRD CRD CRD CRD CRD CRD                                                 | Enter Your Phone Number  Type Phone D  Type Fat  Type Fat  Conter Your Email Address  Conter Your Email Address  Conter Your Ema | (-) (1) (1)<br>(-) (2)<br>(-) (2)<br>( |
|                         |                                                                                                    | *City<br>*State *20° Code**<br>Select ~                                                                                                    |                                                                                                    |                                                                                                    |
|                         |                                                                                                    | Please read our privacy policy.<br>Privacy Act ratio: The information you supply will be a<br>based services, and to provide hore services. Please<br>information is an equivalent of provide hore services. These<br>40, 403, 4.404. Vir do not doctore your information w | and to provide you unline registration capability for Internet-<br>es a care that this service is valuately, but that requested<br>information for the access a subjected by 20.0.5.<br>Bod your convect to third parties, except to facilitie the<br>Create Account                                                                                                    |                                                                                                    |

4. You will see this screen; HOWEVER, YOU ARE NOT FINISHED QUITE YET !!

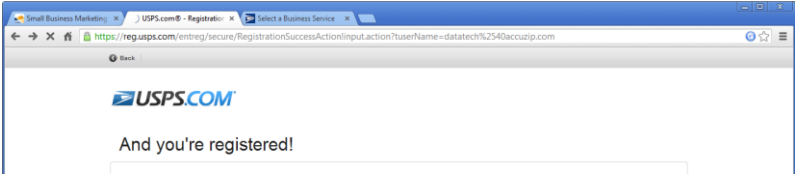

- 5. Close the Browser window
- 6. Login to the Gateway: <u>https://gateway.usps.com</u> using your Username and Password you used to create your account
- 7. Under Welcome, click the Manage Account link

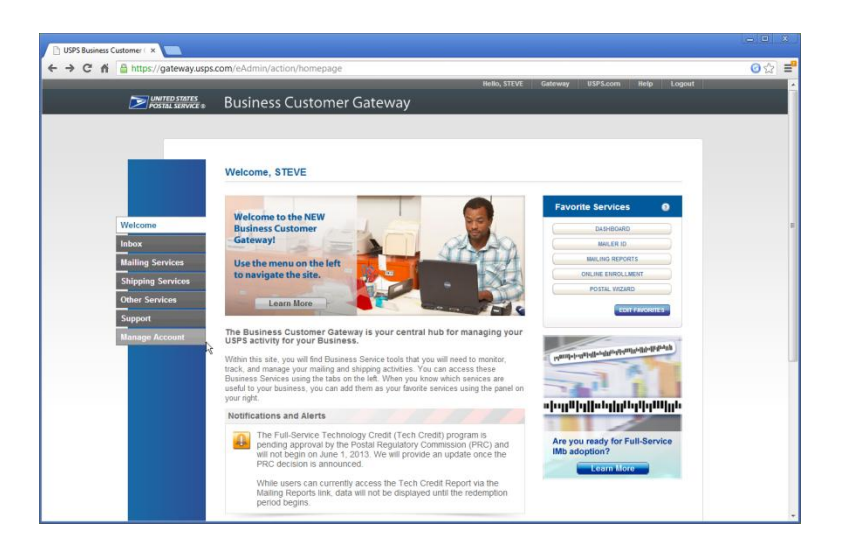

8. Write down your CRID displayed under "Business Locations" so you can use it in AccuZIP6 to create Mail.dat files to get Full-Service Certified.

| UNITED STATES<br>POSTAL SERVICE & | Business Customer Gateway                                                         |                            |                |  |
|-----------------------------------|-----------------------------------------------------------------------------------|----------------------------|----------------|--|
|                                   | Manage Profile Manage Preferences Manage                                          | Services                   |                |  |
|                                   | Manage Profile                                                                    |                            |                |  |
| Welcome                           | _                                                                                 |                            |                |  |
| Inbox<br>Mailing Services         | User:<br>STEVE BELMONTE<br>steve@accuzip.com<br>(805).461-7200                    | EDITPROFILE                | DASHBOARD      |  |
| Other Services                    | Home Business Location:                                                           | TERMS AND CONDITIONS       | MILING REPORTS |  |
| Support<br>Manage Account         | ACCUZIP INC.<br>3216 EL CAMINO REAL<br>ATASCADERO, CA 93422-2500<br>UNITED STATES |                            | POSTAL WIZARD  |  |
|                                   | CRID (): 5113409<br>MSP (): NO Edit MSP                                           |                            |                |  |
|                                   | Add a Business Location                                                           | ADD A LOCATION             |                |  |
|                                   | Does your business have more locations? Cl<br>locations to your account.          | ick here to add additional |                |  |

#### 9. Click on Mailing Services link

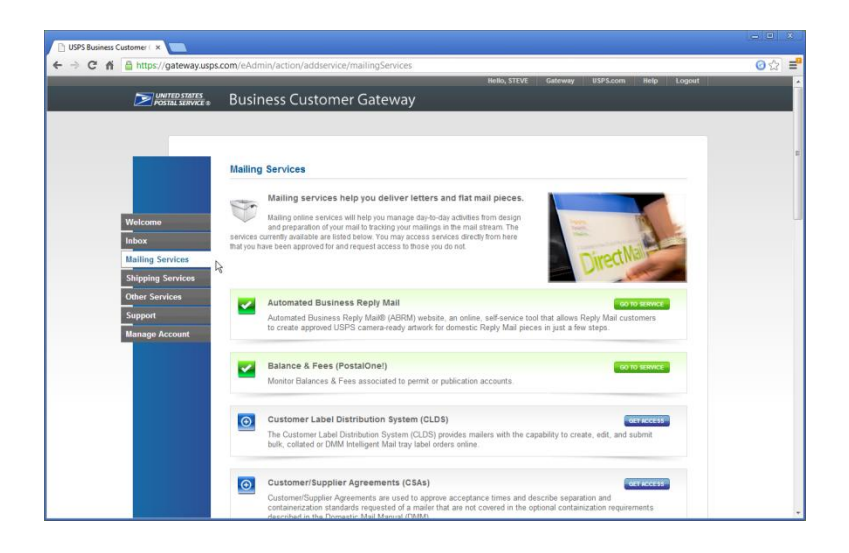

- 10. Click the **GET ACCESS** button for the following Mailing Services: Each time you click on **GET ACCESS**, wait a few seconds and the icon to the left should change to a check mark when you have access to that service. (as pictured below)
  - Incentive Programs
  - Intelligent Mail Small Business (IMsb) Tool
  - Mailer ID
  - Audit Mailing Activity (PostalOne!)

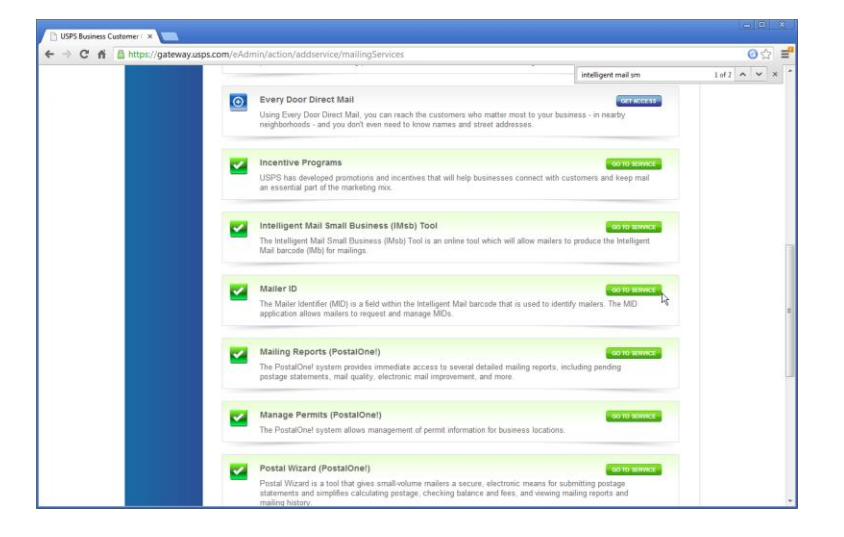

# Finished!!

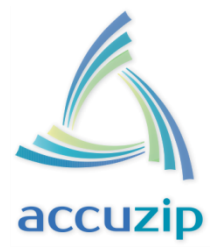

## How to get a Mailer ID (Requires less than <u>3 minutes of your time</u>)

AccuZIP Inc. has created step-by-step instructions that will guide you through the process of obtaining a 9-Digit Mailer ID.

 Browse to <u>https://gateway.usps.com</u> and Login with your Username and Password Note: If you do not know your Login credentials, use the "Forgot password?" link or click the "Register for free" link and click <u>here</u> for instructions.

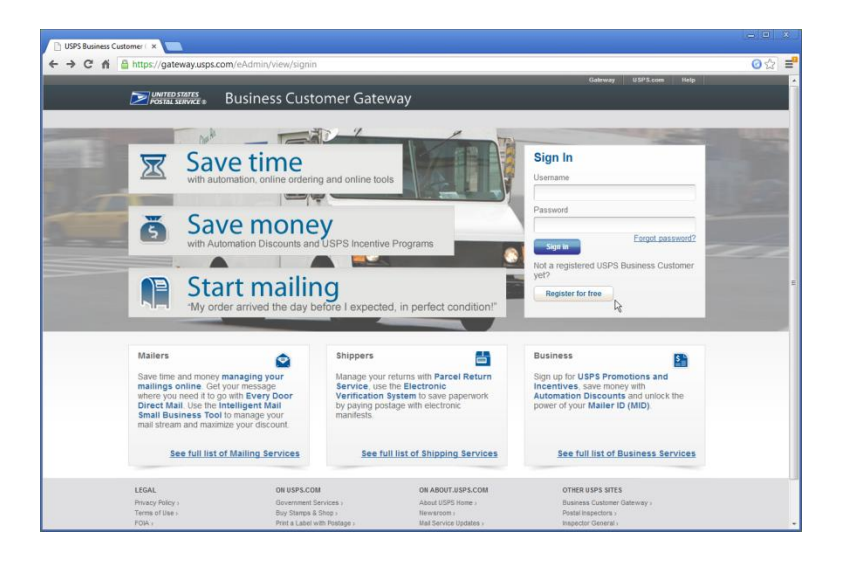

 Click the MAILER ID link under Favorite Services. If you do not see MAILER ID under Favorites, click EDIT FAVORITE and check the box to the right of Mailer ID and click the SAVE button to add to your Favorites.

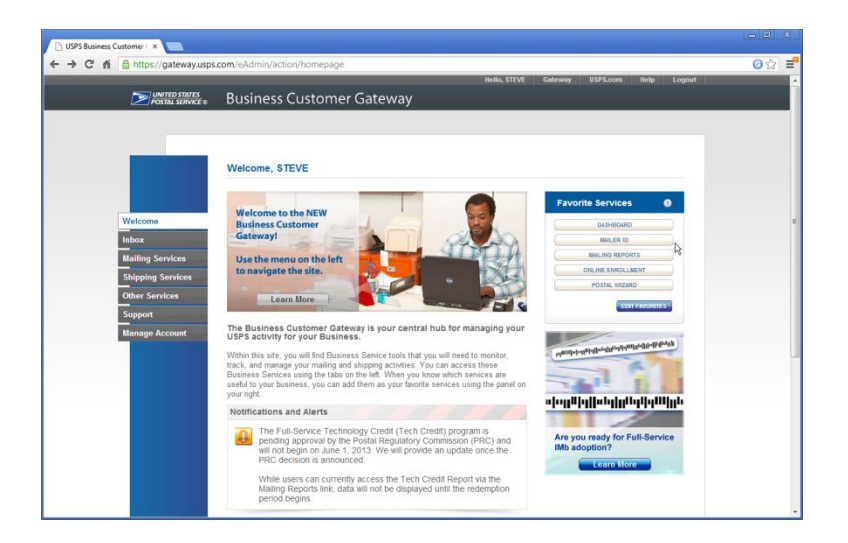

3. If you see the message box "**No Mailer IDs associated with CRID**..." then proceed to Step 4 to obtain a Mailer ID (MID), **otherwise write down the Mailer ID listed on this page** (you will use this Mailer ID in AccuZIP6) and you're finished.

| Request MID ×                 |                                                                                                    |                                                                                                    |      |
|-------------------------------|----------------------------------------------------------------------------------------------------|----------------------------------------------------------------------------------------------------|------|
| ← → C fi 🔒 https://mid.usps.c | om/midSummary.do                                                                                                |                                                                                                    | @☆ ≡ |
|                               | UNITED STATES<br>POSTAL SERVICE.                                                                                | USPS.COM   GATERIAY   HELP   SION OUT                                                                                                    |      |
|                               |                                                                                                    | Hello, Steve Belmonte                                                                                                    |      |
|                               | Welcome to the Mail                                                                                             | er ID System                                                                                                    |      |
|                               |                                                                                                    |                                                                                                    |      |
|                               | Mailer ID Search                                                                                                |                                                                                                    |      |
|                               | Business Location:                                                                                              | 11046998 - New Business 93422-2531                                                                                                    |      |
|                               | Customer Reference:                                                                                             | 0                                                                                                    |      |
|                               |                                                                                                    | Selected CRID<br>A II CRIDs                                                                                                    |      |
|                               | Mailer ID Summary<br>Mailer ID 🎯                                                                                | Synthem Allort     Synthem Allort     No Mailer (De associated with CRD '1946999' were found.     Con     De De De De De De De De De De De De                                                                                                    |      |
|                               | < Back                                                                                                    | Page 0 Of 0 ×                                                                                                    |      |
|                               | LEGAL<br>Privacy Holey -<br>Terna of Use -<br>Fola -<br>No FCAR Act EEO Data -<br>Copyright0 2013 USFS - AR Rig | OK 1674-COM OK ABOVE UP 4.COM OKARA 1976 STEES<br>Sevenment Services Adaul USD Stores Baskess Castomer Servey ,<br>Bry Stange Store ,<br>Sevenment Services ,<br>Castomer Serves ,<br>Ste folks ,<br>Castomer Serves ,<br>Ste folks ,<br>Ste folks , |      |
|                               |                                                                                                    |                                                                                                    |      |

 $\infty$ 0 2  $\infty$ 2 a y Σ

#### 4. Click **OK**

| 🗈 Request MID 🛛 🗙 🐚            |                                         |                                                      |                                 |                                     |        |
|--------------------------------|-----------------------------------------|------------------------------------------------------|---------------------------------|-------------------------------------|--------|
| ← → C fi 🔒 https://mid.usps.co | om/midSummary.do                        |                                                      |                                 |                                     | ⊘ යා = |
|                                | DINITED STATES<br>POSTAL SERVICE.       |                                                      |                                 | USPS.COM   GATEWAY   HELP   SIGN OU | r      |
|                                |                                         |                                                      |                                 | Hello, Steve Belmonte               |        |
|                                | Welcome to the Ma                       | iler ID System                                       |                                 |                                     |        |
|                                | © Export MID Data<br>© Address Book Adv | 1 Data Recipients                                    |                                 |                                     |        |
|                                | Mailer ID Search                        |                                                      |                                 |                                     |        |
|                                | Mailer ID:                              |                                                      |                                 |                                     |        |
|                                | Business Location:                      | 11046998 - New Business 93                           | 422-2531                        |                                     |        |
|                                | Customer Reference:                     | 0                                                    |                                 |                                     |        |
|                                |                                         | <ul> <li>Selected CRID</li> <li>All CRIDs</li> </ul> |                                 |                                     |        |
|                                |                                         | Search Request a MID                                 |                                 |                                     |        |
|                                | Mailes ID Commons                       | 4                                                    |                                 |                                     |        |
|                                | Mailer ID Sommary                       | $\triangle \nabla$                                   | Business Location               | Profile                             |        |
|                                |                                         |                                                      | No company data was found.      |                                     |        |
|                                | < Back                                  |                                                      | Page 0 Of 0 💌                   | Next >                              |        |
|                                |                                         |                                                      |                                 |                                     |        |
|                                | LEGAL                                   | ON USPS.COM                                          | ON ABOUT.USPS.COM               | OTHER USPS SITES                    |        |
|                                | Terms of Use >                          | Buy Stamps & Shop >                                  | About USPS Home ><br>Newsroom > | Postal Inspectors >                 |        |
|                                | No FEAR Act EEO Data >                  | Customer Service >                                   | Forms & Publications >          | Postal Explorer >                   |        |
|                                | Copyright® 2013 USPS, All               | Rights Reserved.                                     | 0.000                           |                                     |        |
|                                |                                         |                                                      |                                 |                                     |        |
|                                |                                         |                                                      |                                 |                                     |        |
|                                |                                         |                                                      |                                 |                                     |        |
|                                |                                         |                                                      |                                 |                                     |        |
|                                |                                         |                                                      |                                 |                                     |        |
|                                |                                         |                                                      |                                 |                                     |        |

- 5. Click **Request a MID** (Mailer ID) and then:
  - Select 9 Digit New Business 2 Available from MID Type / Company Name / Quantity
  - Type **1** or type **2** into the Number of MIDs Requested
  - And then click **Request Mid**

| ★ ◆ C f<br>https://miduspp.com/vbe/d/did/counter/Cide11049204             WB 10:0000          WB 10:00000          WB 10:00000          WB 10:00000          WB 10:0000000          WB 10:00000000000000000000000000000000000                                                                                                    |                   |
|----------------------------------------------------------------------------------------------------|-------------------|
| Please till in the belowing information         Please till in the belowing information         Integer of milds Respective                                                                                                    | <mark>ර</mark> දු |
| Helic, Steve Bahnoote LeastRicher Volume for 4 Edge IAR.  Apply For a Mailer ID  Sets the type of MID year sequent 6, dig dir of 9 digi, You may rapply for a maximum of 10 MIDs per ale in our request Practacentricit dirig rapped to vocad Bac to apply for more time 10 MIDs. Use the drop down means to inder other a 6 digit MID or a 9 digit MID.  Please fill in the following Information  Interior of MIDs Requested  Organ-Inter Damage Sector  Organ-Inter Damage Sector  Organ-Inter Damage Sector  Damage Sector  Dama |                   |
| With centre Volumes for \$ \$ \$ \$ \$ \$ \$ \$ \$ \$ \$ \$ \$ \$ \$ \$ \$ \$ \$                                                                                                    |                   |
| Apply For a Maller ID         Select the type of MID you would like to request 6 digit or 9 digit. You may apply for a maximum of 10 MIDs per site is one request. Please reliait this page if you would like to apply for more than 10 MIDs. Use the drop down menu to select other a 6 digit MID or a 9 digit MID.         Please fill in the following information         MID Type / Company Name / Quantity         Digit - New Date in the following information         Image: The Date of MID Requested         Image: The Date of MID Requested                                                                                                    |                   |
| Please fill in the following information MD Type / Company Tame / Coantity Pumber of INDs Requested  Company Company Type / Company Type / Co |                   |
| Number of MD's Requested 1 Cancel Interact Light                                                                                                    |                   |
| Cancel Response top                                                                                                    |                   |
|                                                                                                    |                   |
| LEGAL         ON USPS.COM         ON ADD/T SUPS.COM         ON RET USPS.TES           Phasp Phyry         Greatment Sinces         About SUPS Come         Database Caleboard           Trems III         Dry Steps SUPS         Database Caleboard         Database Caleboard           Trems III         Dry Steps SUPS         Database Caleboard         Database Caleboard           INF EAR ACTED Data         Caleboard Sinter Caleboard         Press A Relations         Press Caleboard           Colynoffiti 2013/DS A Rights Reserved.         Careboard         Careboard         Press A Relations                                                                                                    |                   |

6. Choose the Automatically generate this Mailer ID, then check Full/Basic Service and then click Request Mid at bottom of page.

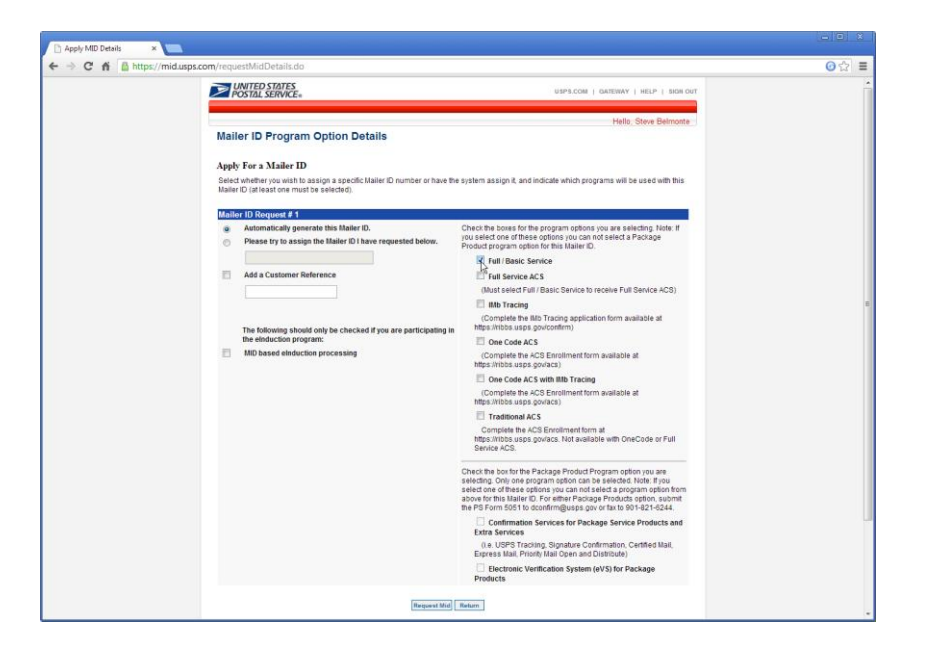

# FINISHED!!

## You will now see your new Mailer ID which will be used with all of your Full-Service Mailings.

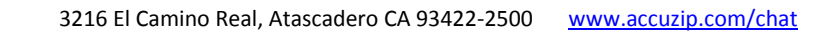